# 毕业生评课评教系统使用手册

### 注意事项

推荐使用 Chrome、Firefox、IE10 或更高版本、搜狗(高速模式)等浏览器 进行访问,不建议使用 360 安全浏览器、IE8 进行访问。

为保证信息的真实性和保密性,请勿告知他人登录密码,且由本人完成整个 评价过程。

### 一、系统登录

在浏览器地址栏中输入网址: <u>http://202.4.130.161:8099/</u>登录到毕业生评课评 教系统,如图1所示,在学号和密码处输入学号和密码(**密码为数字化校园登录** 密码或上网认证密码或胜古朝阳社区登录密码),点击登录即可登录。

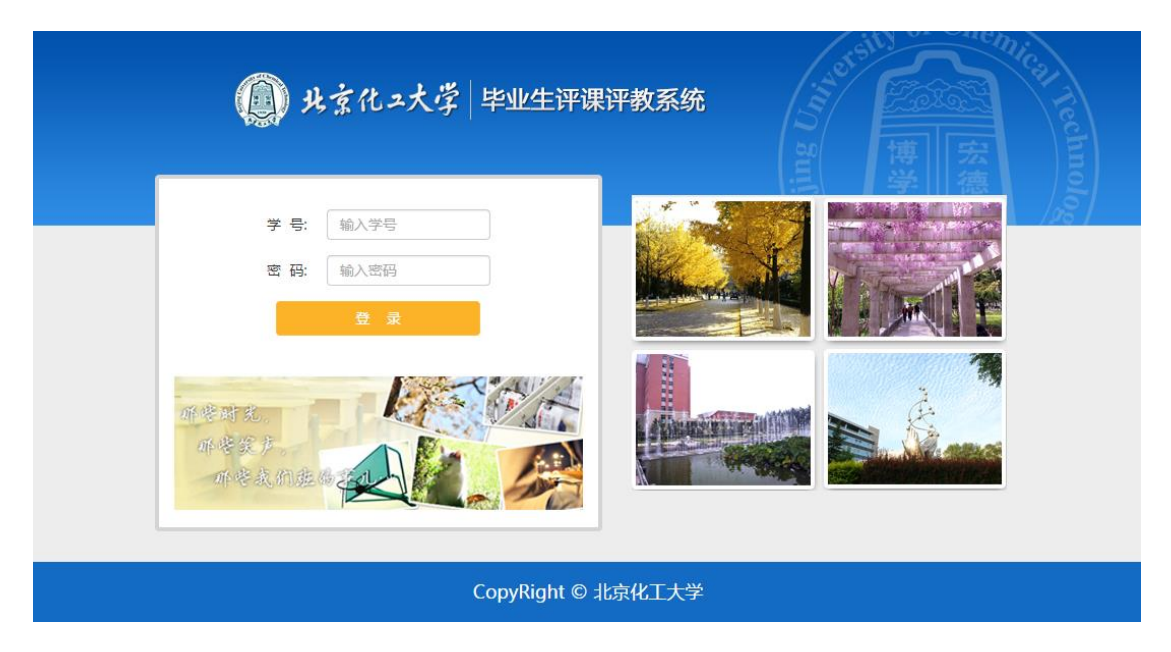

图 1

## 二、开始评价

 登录系统后,页面顶部显示姓名和安全退出按钮,如图2所示。点击安 全退出即可退出当前登录状态。

毕业生评课评教系统

安全退出

1

图 2

 "个人信息"栏显示学号、学院、专业、班级等信息,在开始进行评价 之前,请先核对个人信息是否正确,确定无误后即可开始进行评价;如 若有误,请勿进行评价,按照联系方式与相关负责人联系并说明情况。

| 亲爱的同学,大学四年匆匆而过,马上你就要告别母校,踏上人生新的征程。为进一步提高母校本科教学质量,在离开母校之前,请你对四年所学过的课程和任课教师留下宝贵的评价意见,你的所有评价都是保密的,请放心评价。感谢你对<br>母校的支持和爱护! 祝你前程似锦! |  |  |  |  |
|----------------------------------------------------------------------------------------------------|--|--|--|--|
| 人工信白                                                                                                    |  |  |  |  |
|                                                                                                    |  |  |  |  |
| 请注意: 在进行评价之前,请你核对个人信息,如有误请联系我们<br>电话:010-64434745(分机:230)                                                                      |  |  |  |  |
| E-mail : pkpj@mail.buct.edu.cn                                                                                                 |  |  |  |  |
| 学号: 学院:信息科学与技术学院 专业:计算机科学与技术 班级:计科1101                                                                                         |  |  |  |  |

图 2

 评价对象为大学本科四年所学的所有课程及其任课老师,评价的内容包括:该课程开设的必要性(单选题)、对该课程任课老师的评价(单选题)、 对课程或教师的教学的意见和建议(文本题)。

| 1        | 学年:2011-2012 学期:1 课程名称:线性代数 任课老师:                           | 收起        |
|----------|-------------------------------------------------------------|-----------|
| ☆        | 你认为该课程开设的必要性: 🔵 a.很有必要; 🔵 b.有必要; 🔵 c.无所谓 , 可开可不开; 🔵 d.没必要开设 | , 纯属浪费时间; |
| <u>ن</u> | 你对该课程任课教师的评价是: 🔵 a.优秀; 🔵 b.良好; 🔵 c.中等; 🔵 d.合格; 🔵 e.不合格;     |           |
| ☆        | 你对该课程或教师的教学有什么意见和建议?(如无意见或建议,请填写"无")                        |           |
|          |                                                             |           |

图 3

 每完成一门课程的评价,蓝色信息条将变成绿色,评价内容将自动收起; 如需更改评价结果,可点击显示重新展开评价内容,更改完成后评价内 容将自动收起。同时,每完成一门课程的评价,页面底部的"已评价"

| 1                                                                                                    | 学年:2011-2012 学期:1 课程名称:线性代数 任课老师:    | 显示 |  |  |  |  |
|----------------------------------------------------------------------------------------------------|--------------------------------------|----|--|--|--|--|
| 2                                                                                                    | 学年:2011-2012 学期:1 课程名称:篮球 任课老师:      | 显示 |  |  |  |  |
| 3                                                                                                    | 学年:2011-2012 学期:1 课程名称:大学计算机基础 任课老师: | 显示 |  |  |  |  |
| 4                                                                                                    | 学年:2011-2012 学期:1 课程名称:英语(I) 任课老师:   | 显示 |  |  |  |  |
| 5                                                                                                    | 学年:2011-2012 学期:1 课程名称:军事理论 任课老师:    | 显示 |  |  |  |  |
| 6                                                                                                    | 学年:2011-2012 学期:1 课程名称:高等数学(I) 任课老师: | 收起 |  |  |  |  |
| ☆ 你认为该课程开设的必要性: ○a.很有必要; ○b.有必要; ○c.无所谓,可开可不开; ○d.没必要开设,纯属浪费时间; ☆ 你对该课程任课教师的评价是: ○a.优秀; ○b.良好; ○c.中等; ○d.合格; ○e.不合格; |                                      |    |  |  |  |  |
|                                                                                                    | 你对该课程或教师的教学有什么意见和建议?(如无意见或建议,请填写"无") |    |  |  |  |  |
|                                                                                                    |                                      |    |  |  |  |  |

#### 数会自动加1,"待评价"数会自动减1,如图4所示。

图 4

5. 完成所学课程的评价,还需要对本专业的满意度进行评价(单选题)。

| 66 | 已对所学课程完成了评价,还有最后一道题                         |
|----|---------------------------------------------|
| ☆  | 你对所学专业的满意度为: 🔵 a.非常满意 🔵 b.满意 🔵 c.一般 🔵 d.不满意 |
|    | 图 5                                         |

 若一门课程由多位老师共同教授,如图 6 所示,将显示多道评价,区别 在于任课老师不同,而其他信息一致。

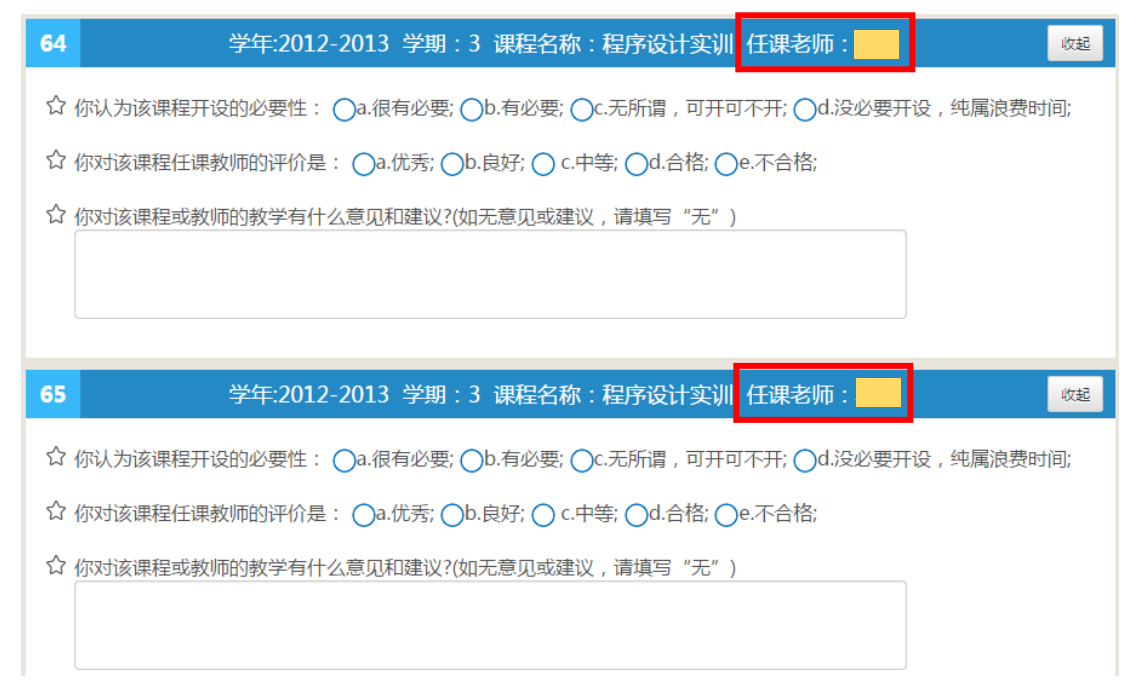

图 6

 若不能一次完成整个评价流程,应先对当前的评价结果做保存(点击页 面底部的保存当前评价结果),再点击安全退出退出登录状态。下次登录 时,系统会自动读取已经保存的评价结果并显示在页面上。

| 总数:66 | 已评价: 5 | 保存当前评价结果 | 提交 |
|-------|--------|----------|----|
|       |        |          |    |

图 7

# 三、评价完成

 当所有评价完成之后(待评价为0),点击提交将评价结果提交,如图8.1, 并跳转到如图8.2 所示的界面,至此完成整个评价流程。

| 总数:66 已评价:66 待评价:0 <b>保存当前评价结果</b> 要交                           |
|-----------------------------------------------------------------|
| 图 8.1                                                           |
| (1) 北京化二大学 毕业生评课评教系统                                            |
| 提示信息                                                            |
| 你已完成了评价,谢谢!                                                     |
| 返回首页                                                            |
| 联系我们:<br>电话:010-64434745(分机:230)<br>E-mail:pkpj@mail.buctedu.cn |
| 如果你还有其他意见或建议,欢迎到胜古朝阳社区教务处专版与我们交流!<br><b> </b>                   |
| CopyRight © 北京化工大学                                              |

图 8.2